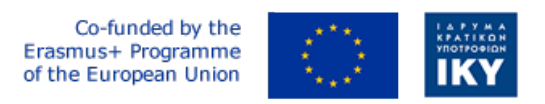

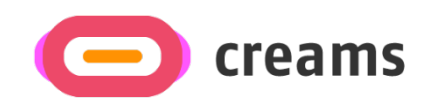

Project Code: 2021-1-EL01-KA220-HED-000027597

# CREAMS

# Scaffolding Creativity of Arts Students: Framework, Toolchain, and Educational Material on how to Create their Own Virtual Exhibitions

# Manual for the CREAMS Student Workshop and Personalized Virtual Reality Editor

Start date of Project Result 4: 1st February 2023 End date of Project Result 4: 31st January 2025

*Responsible Institution:* Cognitive UX GmbH *Editor and editor's email address:* Mario Belk belk@cognitiveux.de

**Disclaimer.** The European Commission support for the production of this publication does not constitute an endorsement of the contents, which reflects the views only of the authors, and the Commission cannot be held responsible for any use which may be made of the information contained therein.

| Partner 1 / Coordinator | University of Patras                           |
|-------------------------|------------------------------------------------|
| Contact Person          | Name: Dr. Christos A. Fidas                    |
|                         | <i>Email:</i> fidas@upatras.gr                 |
| Partner 2               | Aristotle University of Thessaloniki           |
| Contact Person          | Name: Dr. Efstratios Stylianidis               |
|                         | Email: sstyl@auth.gr                           |
| Partner 3               | Cognitive UX GmbH                              |
| Contact Person          | Name: Dr. Marios Belk                          |
|                         | <i>Email:</i> belk@cognitiveux.de              |
| Partner 4               | Cyprus University of Technology                |
| Contact Person          | Name: Dr. Marinos Ioannides                    |
|                         | Email: marinos.ioannides@cut.ac.cy             |
| Partner 5               | Shenkar College of Engineering, Design and Art |
| Contact Person          | Name: Dr. Rebeka Vital                         |
|                         | <i>Email:</i> rebekavital@gmail.com            |
| Partner 6               | Norwegian University of Science and Technology |
| Contact Person          | <i>Name:</i> Dr. Annett Busch                  |
|                         | Email: annett.busch@ntnu.no                    |

# CREAMS Project Consortium

# **Executive Summary**

This document provides a guide manual for the CREAMS student workshop and personalized Virtual Reality editor.

# Student Workshop

In the students' workshop user interface, students may access a variety of tools for managing their artworks and media, and create and manage exhibitions.

# Exhbitions.

The main exhibitions user interface (**Figure 1**) summarizes the main exhibitions that the student has been assigned to including details about the exhibitions as well as action buttons for editing mainly the exhibitions.

| Exhibitions                 |                     |              |                |                |                     |                        |           |  |  |
|-----------------------------|---------------------|--------------|----------------|----------------|---------------------|------------------------|-----------|--|--|
| Virtual Reality Exhibitions |                     |              |                |                |                     |                        |           |  |  |
| Exhibition                  | Title               | Space        | Start Date     | End Date       | Actions             |                        |           |  |  |
|                             | VR Exhibition       |              | Sept. 15, 2024 | Sept. 22, 2024 | VR Editor VR Viewer | Curatorial Load Exhibi | tion      |  |  |
| Augemented F                | Reality Exhibitions | ;            |                |                |                     |                        |           |  |  |
| Exhibition                  | Title               |              |                | Start Date     | End Da              | ate                    | Actions   |  |  |
|                             | AR Outdoo           | r Exhibition |                | Sept. 15, 2024 | Sept. 2             | 2, 2024                | AR Editor |  |  |
|                             |                     |              |                |                |                     |                        |           |  |  |
| Mixed Reality               | Exhibitions         |              |                |                |                     |                        |           |  |  |
| Exhibition                  | Title               |              | Start          | Date           | End Date            |                        | Actions   |  |  |
|                             | MR Exhi             | bition       | Sept. 1        | 15, 2024       | Sept. 22, 2024      |                        | MR Editor |  |  |

# Figure 1. Exhibitons user interface.

Furthermore. the Artworks Manager allows students to upload, view, and edit both two-dimensional (2D) and three-dimensional (3D) artworks.

Step 1: Open the Artworks Manager

- Log in to the CREAMS Online Dashboard.
- Select Artworks Manager from the main menu.

# Step 2: Review Your Artworks

- The main page is split into two sections: 2D Artworks and 3D Artworks.
- Each section lists all artworks you've uploaded, displaying title, thumbnail, and upload date.

# Step 3: Upload a New Artwork

- Click Upload 2D Artwork (for images) or Upload 3D Artwork (for models).
- In the file-selection dialog, choose your artwork file and click Open.
- Wait for the upload confirmation message.

Step 4: View an Existing Artwork

- In the appropriate section, click the artwork's thumbnail.
- For 2D artworks, an image preview appears.
- For 3D artworks, the built-in 3D viewer loads

| Artworks                        |              |                |                    |
|---------------------------------|--------------|----------------|--------------------|
| Two Dimensional (2D) Artworks   |              |                |                    |
|                                 |              |                | Add New 2D Artwork |
| Artwork                         | Name         | Actions        |                    |
| <b>S</b>                        | 2D Artwork   | View           |                    |
|                                 |              |                |                    |
| Three Dimensional (3D) Artworks | ;            |                |                    |
|                                 |              |                | Add New 3D Artwork |
| Artwork                         | Name         | Actions        |                    |
|                                 | 3D Aphrodite | Edit 3D Viewer |                    |

Figure 2. List of two-dimensional and three-dimensional artworks.

| Artworks                                                                   |       |           |
|----------------------------------------------------------------------------|-------|-----------|
| Artwork Title *                                                            |       |           |
|                                                                            |       |           |
| Artwork * Browse No file selected.                                         |       |           |
| Image (.pngipeg)                                                           |       | ~         |
| Year                                                                       |       |           |
|                                                                            |       |           |
| Height                                                                     | Width | Depth     |
| Technique                                                                  |       |           |
|                                                                            |       |           |
| Terms for Personalization and Recommendation<br>Art terms inspired by TATE |       |           |
|                                                                            |       |           |
| Spatial context terms                                                      |       |           |
|                                                                            |       |           |
| Help Cancel                                                                |       | Save data |

Figure 3. Creation of two-dimensional artwork.

Follow the steps below to add a new 3D artwork to the CREAMS platform.

### Step 1: Enter Artwork Details

- Navigate to Create 3D Artwork (Figure 4)

- Fill in the following fields for consistency with 2D uploads:
  - o Title
  - o Thumbnail image
  - o Data type
  - Year, Height, Width, Depth
  - o Technique used
  - o Select the 3D Artwork Type.
- Choose a supported file format: .GLB, .GLTF, or .OBJ (Figure 5).
- Add relevant keywords/tags to enable personalized recommendations.
- Click Next to proceed to file upload.

# Step 2: Upload 3D Files

On the upload screen (Figure 6), click Select Files.

- Attach all necessary assets (3D model, texture maps, etc.).
- Confirm that each file meets platform requirements.
- Click Upload.
- A confirmation message will appear once the upload succeeds.

Artworks

| Artwork Title                 | *                                  |       |       |           |
|-------------------------------|------------------------------------|-------|-------|-----------|
| Artwork Thun                  | nbnail *                           |       | G     |           |
| Browse                        | No file selected.                  |       |       |           |
| Data Type *                   |                                    |       |       |           |
|                               |                                    |       |       | ~         |
| Year                          |                                    |       |       |           |
|                               |                                    |       |       |           |
| Height                        |                                    | Width | Depth |           |
|                               |                                    |       |       |           |
| Technique                     |                                    |       |       |           |
|                               |                                    |       |       |           |
| Terms for F<br>Art terms insp | Personalization and Recommendation |       |       |           |
|                               |                                    |       |       |           |
| Spatial contex                | xt terms                           |       |       |           |
|                               |                                    |       |       |           |
| Help Ca                       | ncel                               |       |       | Save data |

Figure 4. First step for the creation of a three-dimensional artwork.

| Data Type * |   |
|-------------|---|
|             | ~ |
|             |   |
| .GLB        |   |
| .GLTF       |   |
| .OBJ        |   |

**Figure 5.** The CREAMS platform currently supports uploading three-dimensional artworks in .GLB, .GLTF and .OBJ formats.

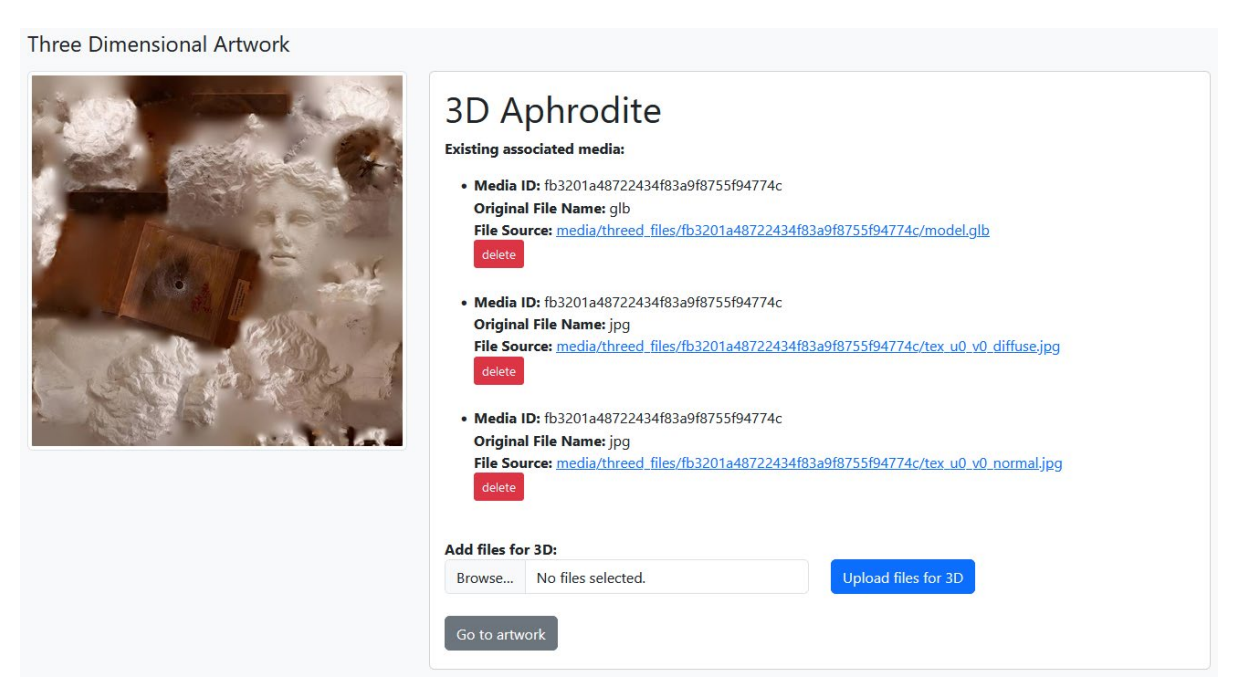

Figure 6. Students may upload any file that is relevant to the three-dimensional artwork.

# Personalized Art Student Workshop - Virtual Reality (VR) Editor

The virtual reality editor of CREAMS is a Web-based application that enables students to create personalized virtual reality exhibitions based on the artworks uploaded through the artworks manager.

Create Your Exhibition Space

- Click any empty canvas block to add a room.
- The first room becomes the default starting point (highlighted).
- Click a block again to remove it or set it as the starting point.

#### Modular Space Creation

Click on the following canvas to create a 3D space for your exhibition. The first room you create is by default the starting point of your exhibition and its marked with a different color. You can click on a block to remove it or make it the starting point (if there is no starting point). You cannot proceed without a starting point.

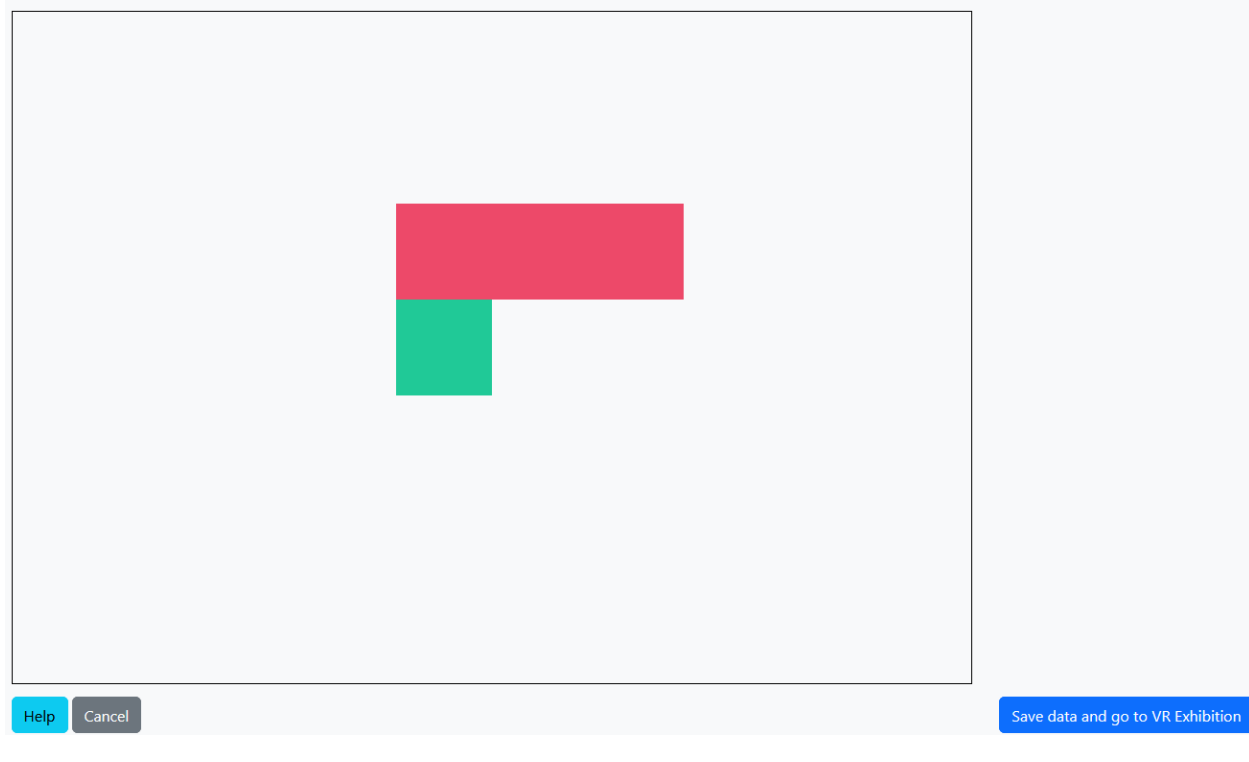

Figure 7. Modular space creation for an exhibition.

### Use the Editor Panels/Tabs

The screen splits into two areas:

- Left: live 3D view of your exhibition
- Right: tabbed toolset for editing

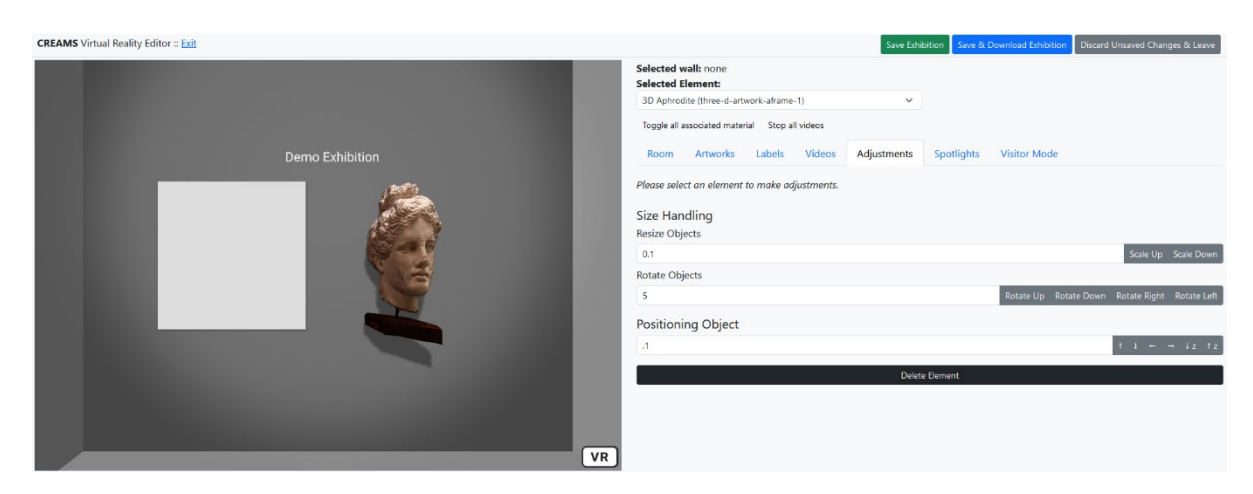

Figure 8. Main view of the VR editor and the tools for editing and managing elements of the exhibition.

# Room Tools

- Select the Room tab.
- Change wall, ceiling, floor colors, and ambient light settings.

| Selected v   | vall: none       |             |          |             |            |              |
|--------------|------------------|-------------|----------|-------------|------------|--------------|
| 2D Artwor    | k (two-d-artwork | k-aframe-1) |          | ~           |            |              |
| Toggle all a | associated mater | ial Stop al | l videos |             |            |              |
| Room         | Artworks         | Labels      | Videos   | Adjustments | Spotlights | Visitor Mode |
| Room Co      | olors            |             |          |             |            |              |
| #FFFI        | FFF              |             |          |             |            |              |
| Wall Color   |                  |             |          |             |            |              |
| #FFFI        | FFF              |             |          |             |            |              |
| Floor Colo   | r                |             |          |             |            |              |
| #BBB         | BBB              |             |          |             |            |              |
| Ambient      | Light            |             |          |             |            |              |
| Ambient L    | ight Intensity   |             |          |             |            |              |
| Ambient L    | ight Color       |             |          |             |            |              |
| #FFFI        | FFF              |             |          |             |            |              |

Figure 9. Tools for editing the room-related attributes.

## Artworks Tools

- Select Artworks.
- Choose a 2D or 3D artwork from the list.
- Click a wall to place it or enable "Add as associated material" then click an existing artwork.

| Selected w<br>Selected E | vall: none<br>lement:  | work offormo  | 1)       |             |            |              |  |
|--------------------------|------------------------|---------------|----------|-------------|------------|--------------|--|
| Toggle all a             | associated mater       | rial Stop all | l videos | ~           |            |              |  |
| Room                     | Artworks               | Labels        | Videos   | Adjustments | Spotlights | Visitor Mode |  |
| Add a <b>2D</b> Artwo    | artwork as ass<br>orks | ociated ma    | terial   |             |            |              |  |
| Artwork                  |                        |               | Nan      | 1e          |            | Actions      |  |
|                          |                        |               | 20.4     |             |            |              |  |
|                          |                        |               | 20 F     | Artwork     |            | Assign       |  |
| 3D Artwo                 | orks                   |               | 20 F     | Artwork     |            | Assign       |  |
| 3D Artwork               | orks                   |               | 20 F     | Artwork     |            | Assign       |  |

Figure 10. Tools for managing and assigning artworks to the exhibition.

#### Labels Tools

- Select Labels.
- Type your text, then click a wall to attach it or add as associated to an artwork.

| Selected w<br>Selected El | all: none<br>ement:                     |             |               |                |            |              |           |
|---------------------------|-----------------------------------------|-------------|---------------|----------------|------------|--------------|-----------|
| 3D Aphrodi                | 3D Aphrodite (three-d-artwork-aframe-1) |             |               |                |            |              |           |
| Toggle all as             | ssociated mater                         | ial Stop al | l videos      |                |            |              |           |
| Room                      | Artworks                                | Labels      | Videos        | Adjustments    | Spotlights | Visitor Mode |           |
| Add la                    | abel as associ                          | iated mater | ial           |                |            |              |           |
| Please selec              | t the wall for                          | which you   | would like to | o add a label. |            |              |           |
| Demo Exhib                | oition                                  |             |               |                |            |              | Add Label |

Figure 11. Tools for managing and assigning textual information (labels) to the exhibition.

# Media Tools

- Select Media.
- Pick a video and click a wall to embed or add as associated to an artwork.

| Selected wall: none<br>Selected Element:               |                     | ~           |            |              |         |
|--------------------------------------------------------|---------------------|-------------|------------|--------------|---------|
| Toggle all associated materi                           | ial Stop all videos |             |            |              |         |
| Room Artworks                                          | Labels Videos       | Adjustments | Spotlights | Visitor Mode |         |
| <ul> <li>Add video as assoc</li> <li>Videos</li> </ul> | iated material      |             |            |              |         |
| Name                                                   | Video               |             |            |              | Actions |
| Demo Video                                             |                     |             |            |              | Assign  |

Figure 12. Tools for managing and assigning videos to the exhibition.

# Adjustment Tools

- Select Adjust.
- Pick an element (via dropdown or by clicking it).
- Resize, rotate, and reposition as needed.

| Selected wall: none<br>Selected Element:       |             |            |                       |                          |
|------------------------------------------------|-------------|------------|-----------------------|--------------------------|
| 3D Aphrodite (three-d-artwork-aframe-1)        | ~           |            |                       |                          |
| Toggle all associated material Stop all videos |             |            |                       |                          |
| Room Artworks Labels Videos                    | Adjustments | Spotlights | Visitor Mode          |                          |
| Please select an element to make adjustments.  |             |            |                       |                          |
| Size Handling<br>Resize Objects                |             |            |                       |                          |
| 0.1                                            |             |            |                       | Scale Up Scale Down      |
| Rotate Objects                                 |             |            |                       |                          |
| 0.1                                            |             |            | Rotate Up Rotate Down | Rotate Right Rotate Left |
| Positioning Object                             |             |            |                       |                          |
| .1                                             |             |            |                       | ↑ ↓ ← → ↓z ↑z            |
|                                                | Delete      | e Element  |                       |                          |

Figure 13. Tools for editing and adjusting elements (artworks, labels, videos, associated material) that have been assigned to the exhibition.

## Spotlight Tools

- Select Spotlights.

- Click a wall to add a spotlight, then adjust color, intensity, angle, and position.
- Remove a spotlight via the assigned-spotlights list.

| Selected wall: none<br>Selected Element:       |                        |             |                     |                 |             |
|------------------------------------------------|------------------------|-------------|---------------------|-----------------|-------------|
| Demo Exhib (label-1)                           | ~                      |             |                     |                 |             |
| Toggle all associated material Stop all videos |                        |             |                     |                 |             |
| Room Artworks Labels Video                     | os Adjustments         | Spotlights  | Visitor Mode        |                 |             |
| Please select the wall on which you would lik  | ke to add a spotlight. |             |                     |                 |             |
| List of Spotlights                             |                        |             |                     |                 |             |
| spotlight-1 (wall: wall-up-0)                  |                        |             |                     |                 | ~           |
| Spotlight Tools                                |                        |             |                     |                 |             |
| Spotlight Color                                |                        |             |                     |                 |             |
| #FFFFF                                         |                        |             |                     |                 |             |
| Intensity                                      | Angle                  |             | Penumbra            |                 |             |
| Rotate Spotlight                               |                        |             |                     |                 |             |
| 0.1                                            |                        |             | Rotate Up Rotate Do | wn Rotate Right | Rotate Left |
| Position Spotlight                             |                        |             |                     |                 |             |
| .1                                             |                        |             |                     | t               | 1 ← →       |
|                                                | Delete                 | e Spotlight |                     |                 |             |

Figure 15. Tools for assigning and editing spotlights in the exhibition.

# Visitor Mode

- Toggle Visitor Mode to test interactive features (show/hide associated content, play/pause videos) as a visitor would.

| Selected w<br>Selected E                       | vall: none<br>lement: |        |        |             |            |              |
|------------------------------------------------|-----------------------|--------|--------|-------------|------------|--------------|
| Demo Exhib (label-1)                           |                       |        |        |             |            |              |
| Toggle all associated material Stop all videos |                       |        |        |             |            |              |
| Room                                           | Artworks              | Labels | Videos | Adjustments | Spotlights | Visitor Mode |
| Visitor M                                      | lode                  |        |        |             |            |              |

While in visitor mode, you may perform the following actions as a visitor would be.

1. Show or hide associated material by clicking on an artwork that has media/text associated to it

2. Start/stop videos by clicking on them

Figure 16. Visitor mode in which the student can test functionality as a visitor would do.